基本統計量 / 順序統計量をまとめて表示する

## Q17 基本統計量と順序統計量の解析結果をまとめて表示することはできないのですか?

## A17 1変量の場合には、「要約統計」という機能で実現できます.

ある1変数についての様々な情報を見たいという場合,基本統計量は[統計量/相関係数]の 「基本統計量」タブで,順序統計量は[統計量/相関係数]の「順序統計量」タブで,ヒストグラム /箱ひげ図は[モニタリング]で...などバラバラに見ていたのでは大変です.StatWorks では,こ れらをまとめて表示できる「要約統計」という機能があります.

表示方法は、

メニューから、「基本解析」-「モニタリング」を選び1変数を指定する

メニューから、「基本解析」-「統計量 / 相関係数」で1変数を指定して、「基本統計量」「順序 統計量」から[グラフ]ボタンを押し、「要約統計」タブに切り替える. という手順になります.

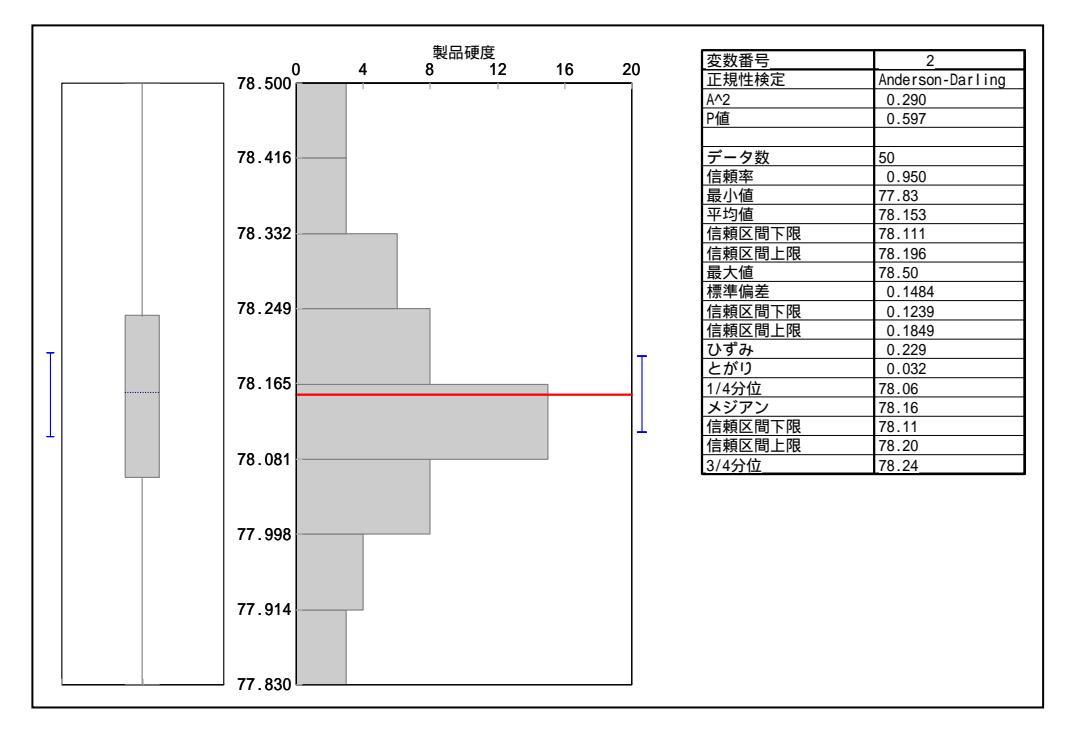

- 22 -

© 2010, The Institute of JUSE. All Rights Reserved.

掲載されている著作物の著作権については、制作した当事者に帰属します.

著作者の許可なく営利・非営利・イントラネットを問わず,本著作物の複製・ 転用・販売等を禁止します.

所属および役職等は、公開当時のものです.

■公開資料ページ 弊社ウェブページで各種資料をご覧いただけます <u>http://www.i-juse.co.jp/statistics/jirei/</u>

■お問い合わせ先 (株)日科技研 数理事業部 パッケージサポート係 <u>http:/www.i-juse.co.jp/statistics/support/contact.html</u>